## KBA: CONNECTING ANDROID PHONE TO AUTHENTICATED

1.Swipe down to find Wi-Fi settings-press and hold to see available networks.

2.If your Wi-Fi is turned off, toggle it on.

3. Select 'd87-authenticated'.

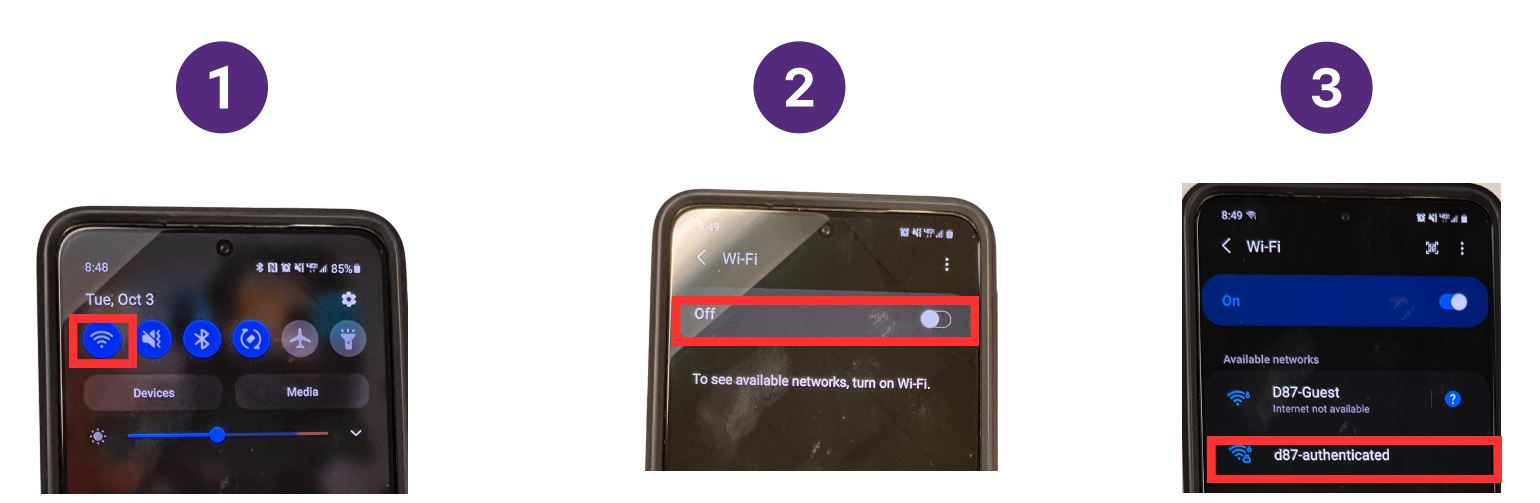

4. The '**Identity**' is your username (the same one you use to log into your computer) and the '**Password**' is your password (same one you use to log into your computer).

5

5. In 'Select certificate' Don't validate should be selected.

6. Select '**Connect**'.

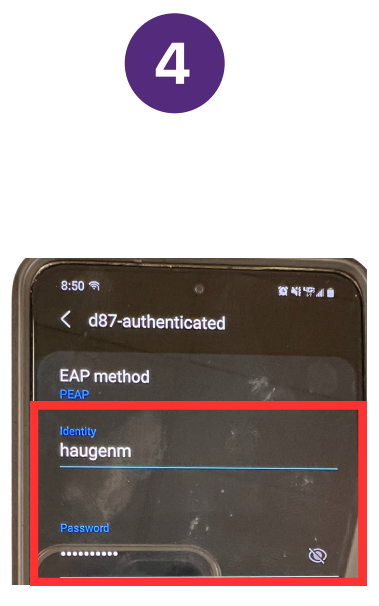

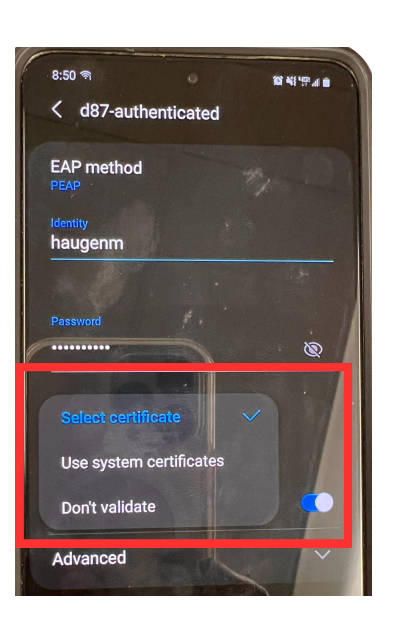

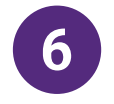

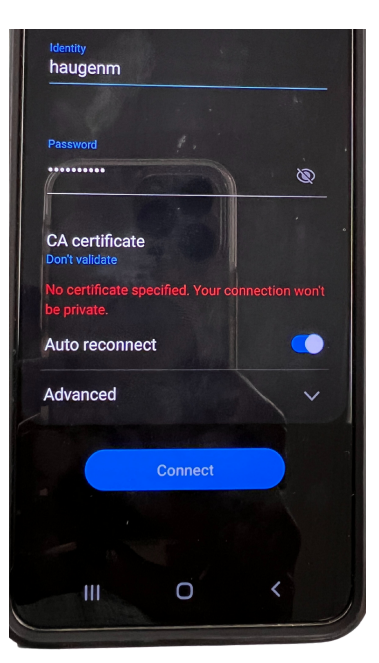